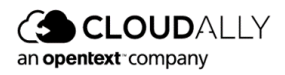

# Partner Portal

# **User Guide**

Partner Portal

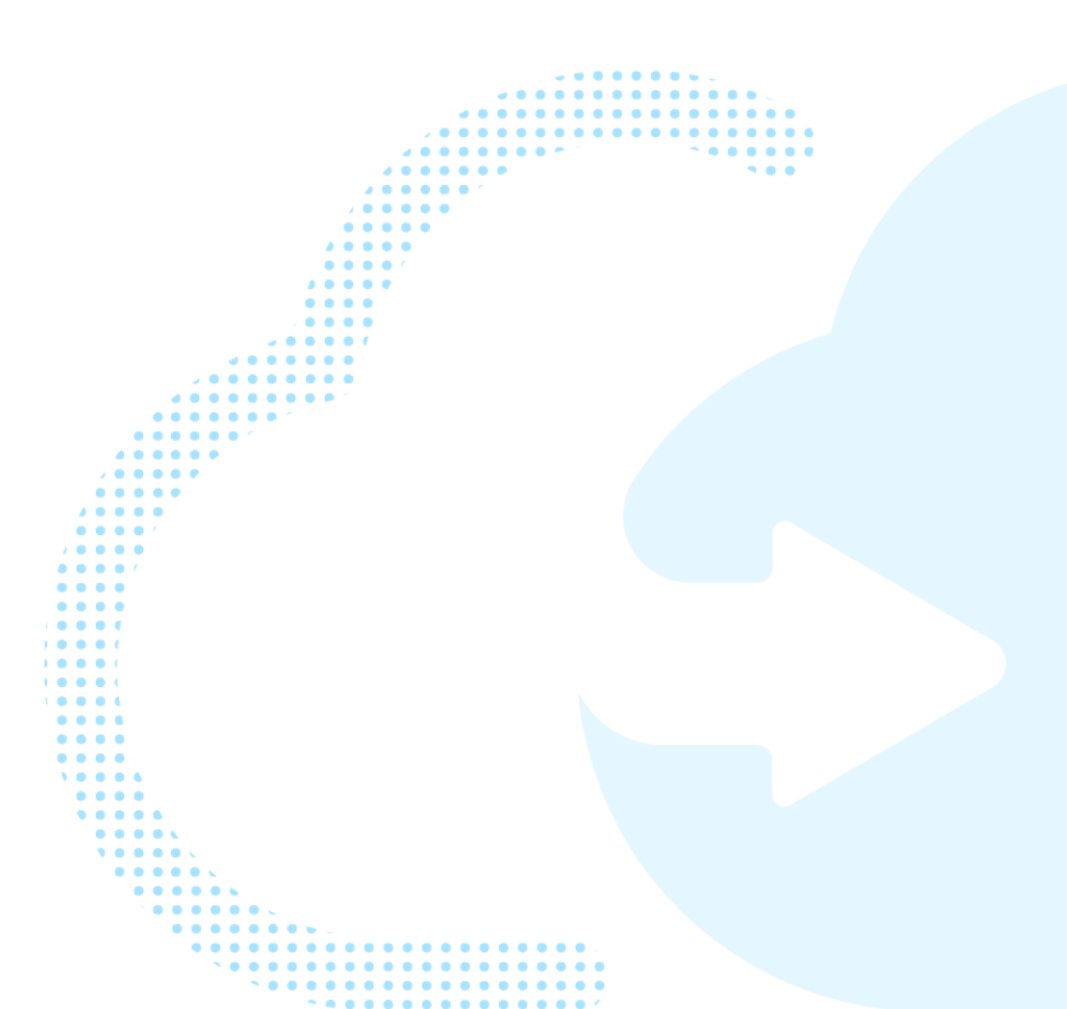

# **Table of Contents**

| 1 | Prefa  | ace                                             | 1    |
|---|--------|-------------------------------------------------|------|
|   | 1.1    | Welcome                                         | 1    |
|   | 1.2    | Audience                                        | 1    |
|   | 1.3    | What's in this Guide                            | 1    |
| 2 | Gett   | ing Started With Your CloudAlly™ Partner Portal | 2    |
|   | 2.1    | Introduction to the Partner Portal              | 2    |
| 3 | Usin   | g the Partner Portal Dashboard                  | 3    |
|   | 3.1    | Partner Dashboard                               | 3    |
|   |        | 3.1.1 Trial Status                              | 3    |
|   |        | 3.1.2 Backup Status                             | 4    |
|   |        | 3.1.3 Billing Status                            | 4    |
|   |        | 3.1.4 List of Accounts                          | 5    |
|   |        | 3.1.5 Features                                  | 5    |
|   | 3.2    | Learning Hub                                    | 7    |
| 4 | Billin | ng                                              | 9    |
|   | 4.1    | Status                                          | 9    |
|   | 4.2    | History                                         | 12   |
|   | 4.3    | Payment Details                                 | . 13 |
|   | 4.4    | Unpaid Bills                                    | 14   |
| 5 | Setti  | ngs                                             | . 17 |
|   | 5.1    | Partner Account Settings                        | 17   |
|   |        | 5.1.1 Setting the Default Subscription Type     | 18   |
|   | 5.2    | User Management                                 | 18   |
|   | 5.3    | Security Settings                               | 20   |
|   |        | 5.3.1 Changing your Partner Portal Password     | 20   |
|   |        | 5.3.2 Two-Factor Authentication                 | 21   |
|   |        | 5.3.3 IP Restrictions                           | 22   |
|   |        | 5.3.4 Email Notifications                       | . 26 |
|   | 5.4    | Security Audit                                  | . 26 |
|   |        | 5.4.1 Setting Security Audit Permissions        | . 27 |
|   | 5.5    | Notifications                                   | . 28 |
| 6 | Addi   | ng a New Account                                | .30  |
|   | 6.1    | Adding a New Customer Account                   | 30   |
|   |        | 6.1.1 User Settings                             | 31   |
|   |        | 6.1.2 Storage Settings                          | . 31 |
|   |        | 6.1.3 Subscription Settings                     | . 32 |
|   | 6.2    | Activating Backups for New Direct Accounts      | 33   |
|   | 6.3    | Subscribing a Trial Account                     | 34   |
|   | 6.4    | Managing Your Subscriptions                     | 34   |

|   |      | 6.4.1 Canceling a User's Subscription | .35  |
|---|------|---------------------------------------|------|
|   |      | 6.4.2 Changing Subscription Type      | .36  |
| 7 | Help | ful Resources                         | 37   |
|   | 7.1  | About CloudAlly                       | .37  |
|   | 7.2  | Knowledge Base                        | . 37 |
|   | 7.3  | Support                               | 37   |
|   | 7.4  | Privacy                               | .37  |
|   | 7.5  | Security                              | . 37 |
| 8 | Supp | ort Pages                             | 38   |

Copyright © 2023 CloudAlly<sup>TM</sup>. All Rights Reserved. No part of this document may be reproduced in any format, without prior written permission from CloudAlly.

Additional information about CloudAlly is available at https://www.cloudally.com.

No part of this work may be reproduced or copied in any form or by any means—graphic, electronic, or mechanical, including photocopying, recording, taping, or information and retrieval systems—without written permission from the publisher.

CloudAlly, the CloudAlly logo, and/or other products or services of CloudAlly, are trademarks or registered trademarks of CloudAlly, in the U.S. Patent and Trademark Office and other jurisdictions.

#### Third-party Trademarks

Any other marks may be trademarks or registered trademarks of their respective owners. For further information, visit https://www.cloudally.com.

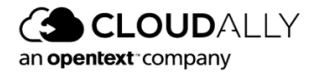

# 1 Preface

## 1.1 Welcome

Thanks for being a CloudAlly Partner. CloudAlly ensures that your client's data is well protected and always available for swift restore to keep your business operational and your employees productive. We give application administrators, IT leaders and audit teams the confidence and proof that their data is appropriately backed up, safe, and ready for recovery. CloudAlly strives to build real relationships with our partners and deliver exceptional service.

We hope this User Guide will help you and your customers to utilize cloud advancements, aimed at preventing critical business data loss. Our mission is to develop and support advanced software and to provide better service to our customers. If you ever have a question or need additional help, please contact us at support@cloudally.com or search our Knowledge Base at https://support.cloudally.com/hc/en-us.

## 1.2 Audience

This guide is intended for Partners managing CloudAlly backup services for their customers.

## 1.3 What's in this Guide

This guide is organized to help you find the information you need to manage your CloudAlly customer accounts from a single portal. It is divided into functional parts intended to support you as you manage your environment:

- Getting Started
- Using the Partner Portal Dashboard
- Billing
- Settings
- Adding a New Account

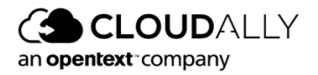

# 2 Getting Started With Your CloudAlly<sup>™</sup> Partner Portal

## 2.1 Introduction to the Partner Portal

The Partner Portal is the hub of your operations – it provides the consolidated view of all your related client accounts and the ability to:

- Directly access the existing CloudAlly accounts
- Provision new CloudAlly accounts
- Manage security settings
- View and manage reports.

The logic of the partner-client relation is the following: the accounts of the clients you add contain your PartnerID or one of the IDs of the partners you have created with the User Management settings. The PartnerID was issued for you when you signed up with CloudAlly, and the IDs of the partners registered by you are derived from your PartnerID, and therefore linked to it.

The user email ID that you provided for portal login is added as a user to all your related CloudAlly clients' accounts. This gives you the ability to click through from the portal directly to a CloudAlly client account without logging in to each account.

The portal provides some advanced management tools, such as User Management, and Notifications Management.

To get started, login in to your portal at: <u>https://partners.cloudally.com/</u> with the credentials sent to you.

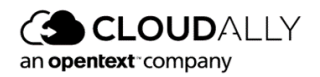

## **3** Using the Partner Portal Dashboard

The navigation panel enables you to access the following functionality:

- Dashboard
- Billing
- Settings
- Learning Hub
- Partner Zone
- Support

This section gives an overview of the main elements of the navigation panel and available operations in each of the sections.

## 3.1 Partner Dashboard

The Partner dashboard provides a summary of the following information:

| Dashboard    |          |         |            |           |                  |        |                |            |                 |
|--------------|----------|---------|------------|-----------|------------------|--------|----------------|------------|-----------------|
| Trial Status |          |         | Backup Sto | itus      |                  |        | Billing Status |            |                 |
| 1            | 0        | 0       | 18         | 0         | 0                | 0      | 13             | 0          | 4               |
| In Progress  | Expiring | Expired | No backup  | Succeeded | Partially Failed | Failed | Current        | \$0.00 Due | \$46.80 Overdue |

There are three sections:

- Trial Status
- Backup Status
- Billing Status

#### 3.1.1 Trial Status

The Trial Status indicator shows the total number of accounts whose trial periods are active, expiring, or expired.

• The green **In progress** status shows the total number of accounts that have trial periods.

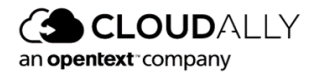

• The red **Expired status** shows the total number of accounts where the trial period ended without the user signing up for a subscription.

#### 3.1.2 Backup Status

The Backup Status indicator shows the number of backups and the status of each:

- No backup (grey)
- Successful (green)
- Partially Failed (orange)
- Failed (red)

#### 3.1.3 Billing Status

The Billing Status indicator shows the total number of accounts and the billing status of each.

- The green **Current** status shows the total number of accounts that are fully paid up for the services.
- The orange **Due** status shows the total number of accounts that owe money, and the total amount to be paid.
- The red **Overdue** status shows the total number of accounts that are overdue in their payments, and the total overdue amount.

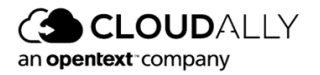

#### 3.1.4 List of Accounts

| Dashl    | oan  | ď          |                   |               |              |                     |                          |                       |                        |                      |                  |          |                   |
|----------|------|------------|-------------------|---------------|--------------|---------------------|--------------------------|-----------------------|------------------------|----------------------|------------------|----------|-------------------|
| Tria     | Sta  | itus       |                   |               |              | Backup Status       |                          |                       |                        | Billing Status       |                  |          |                   |
|          | In F | 0<br>Progr | 855               | 0<br>Expiring | 0<br>Expired | 0<br>No Backup      | 6<br>Successful          | 3<br>Partially Failed | 2<br>Failed            | 7<br>Current         | 4<br>€185.40 Due | •        | 0<br>1.00 Overdue |
| 11<br>() | Toto | al A       | Accounts          | ne or email   |              |                     |                          |                       | ccount Status 🗸        | Backup Status        | Billing Status   | + Ada    | I New Account     |
|          |      |            | Account Nar       | ne            | ¢            | Email               |                          | Account St            | tatus 🔅 Backup S       | Status 🌣 Billing     | Status ¢         | Amount ‡ | Size 🗘            |
|          | ć    | Ø          | Agata Brov        | M             |              | Agata.Brown@ca4sof  | tware.onmicrosoft.com    | Annual Sul            | oscribed ⊘ <u>Suc</u>  | cessful Due          |                  | €226.80  | 55.18 MB          |
|          | 4    | Ø          | Alex Doug         | as            |              | Alex.Douglas@ca4so  | ftware.onmicrosoft.com   | Annual Sul            | oscribed 🔽 Par         | tially Failed Due    |                  | €75.60   | 696.85 MB         |
|          | 4    | D          | Bob Smith         |               |              | Bob.Smith@ca4softw  | rare.onmicrosoft.com     | Annual Sul            | oscribed 🛞 <u>Fail</u> | ed <u>Curren</u>     | 1                | €50.40   | 57.09 MB          |
|          | 4    | Ø          | Sarah Johi        | nson          |              | Sarah.Johnson@ca4   | software.onmicrosoft.com | Annual Sul            | oscribed 🔽 Par         | tially Failed Curren | 4                | €17.10   | 38.23 MB          |
|          | 4    | 0          | <u>lda Taylor</u> |               |              | lda.Taylor@ca4softw | are.onmicrosoft.com      | Annual Sul            | oscribed 🥥 <u>Suc</u>  | cessful Due          |                  | €17.10   | (?) Help          |
|          |      |            |                   |               |              |                     |                          |                       |                        |                      |                  |          |                   |

Below the dashboard, there is a list of accounts with a variety of information.

- Account Name: the name you have provided while creating a new customer's account.
- **Email**: the email of the customer.
- Account Status: show the status of the account. It displays Monthly or Annual.
- Backup Status: shows the status of the backups: No Backups, Successful, or Failed.
- Billing Status: shows whether the customer is Current, Due, Overdue or None.
- **Amount**: shows the amount forecast to be owed in the next billing cycle.
- Size: the total size of all backups in the customer's account.

#### 3.1.5 Features

The Partner Portal dashboard enables you to:

- Click through to an existing customer's account by clicking on the highlighted Account Name field.
- Set up a new CloudAlly customer account by clicking + Add New Account

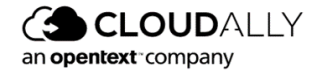

|                | DALLY Partner Portal            |                                          | Bob.smith@ca4software.onmicrosoft.com Bob Smith   Log Out 🔒                                   |
|----------------|---------------------------------|------------------------------------------|-----------------------------------------------------------------------------------------------|
| ۲              |                                 |                                          |                                                                                               |
| Dashboard      | 7 Total Accounts                |                                          | + Add New Account                                                                             |
| Billing        | Search by account name or email |                                          | (Account Status v)         (Backup Status v)         (Billing Status v)         (Subscribe v) |
| Security Audit | Account Name                    | ¢ Email                                  | O Account Status      O Backup Status      O Billing Status      O Amount      O Size      O  |
| Settings       | Alex Douglas                    | Alex.Douglas@ca4software.onmicrosoft.com | Annual Subscribed 🧿 <u>Successful</u> <u>Current</u> €448.00 124.98 MB                        |

- Subscribe trial accounts by selecting one or more accounts, and then clicking
   Subscribe > Annual or Subscribe > Monthly
- See the payment details of each customer by clicking their **Billing Status**.

| lling                     |        |              |              |  |
|---------------------------|--------|--------------|--------------|--|
| ling > Status > Jacob.And |        |              |              |  |
| Payment Status: Due       |        |              |              |  |
| Amount Due: <b>€75.60</b> |        |              |              |  |
| Subscription: Annual (4   | 1123)  |              |              |  |
|                           |        |              |              |  |
| Due Payment:              |        |              |              |  |
| Issue Date                | Status | Due Date     | Total Amount |  |
| Jan 17, 2023              | Due    | Feb 17, 2023 | €75.60       |  |
|                           |        |              |              |  |

#### Filters

- In the Search field, you can search for an account name or email address.
- You can also filter by:
  - Account Status
  - Backup Status, or
  - Billing Status.

| 22 Total Accounts                 |                                                                                 | + Add New Account |
|-----------------------------------|---------------------------------------------------------------------------------|-------------------|
| Q Search by account name or email | Account Status         V         Backup Status         V         Billing Status | Subscribe V       |

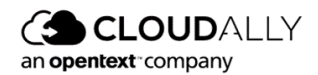

## 3.2 Learning Hub

CloudAlly provides you with a rich collection of instructional videos, which will teach you how to perform tasks such as backup activation and setting up an account. You can access the Learning Hub from the Navigation Panel.

|                   | ALLY Partner Porto               | al                 |              |                                  |                               |                       |             | Bob.Smith⊜ca4      | software.onmicrosoft.com Bo | b Smith Log Out 📑 |
|-------------------|----------------------------------|--------------------|--------------|----------------------------------|-------------------------------|-----------------------|-------------|--------------------|-----------------------------|-------------------|
| O<br>Dashboard    | Dashboard                        |                    |              |                                  |                               |                       |             |                    |                             |                   |
| (2)<br>Settings   | Trial Status<br>O<br>In Progress | 0<br>Expiring      | 0<br>Expired | Backup Status<br>49<br>No Backup | 6<br>Successful               | 0<br>Partially Failed | 0<br>Failed |                    |                             |                   |
|                   | 0 Total Account                  | S<br>name or email |              |                                  |                               |                       |             | count Status 💙     | +)<br>Backup Status >       | Add New Account   |
|                   | Account                          | Name               |              | \$                               | Email                         |                       | ÷           | Account Status 🔅   | Backup Status               | ¢ Size ¢          |
|                   | 🗌 🥒 Bob Smi                      | th                 |              |                                  | Bob.Smith@ca4software.onmic   | osoft.com             |             | Annual Subscribed  | Successful                  | 73.31 GB          |
|                   | 🗌 🧷 Alex Dos                     | iglas              |              |                                  | Alex.Douglas@ca4software.onn  | nicrosoft.com         |             | Monthly Subscribed | Successful                  | 15.57 GB          |
| Learning Hub      | Charles                          | Mison              |              |                                  | Charles.Wilson@ca4software.or | nmicrosoft.com        |             | Monthly Subscribed | 😞 No Backups                | 0 Bytes           |
| 😵<br>Partner Zone | 🖉 🖉 Sarah Jo                     | hnson              |              |                                  | Sarah.Johnson@ca4software.or  | microsoft.com         |             | Monthly Subscribed | 😞 No Backups                | 0 Bytes           |
| (D)<br>Support    | Scarlett                         | Davis              |              |                                  | Scarlett.Davis@ca4software.on | nicrosoft.com         |             | Monthly Subscribed | No Backups                  | 0 Bytes           |

learner learner | Learner Messages € Home i Seame ⊞ ⊞ Progress Search my courses <u>6</u> Find out how you are doing with your training 16 0 3 9h 45m 0 courses not passed ed course comp courses in progre Partner Portal 1. Getting to Know the Partner Portal ILEARNING HUB 6 CLOUD **Client Application** CloudAlly Partner Portal Overview In-depth (3) Client Application Intro (4) 0% 0%

After you click **Learning Hub**, you will see the following screen:

Scroll through the videos, select one that meets your needs, and click play .

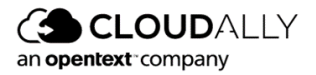

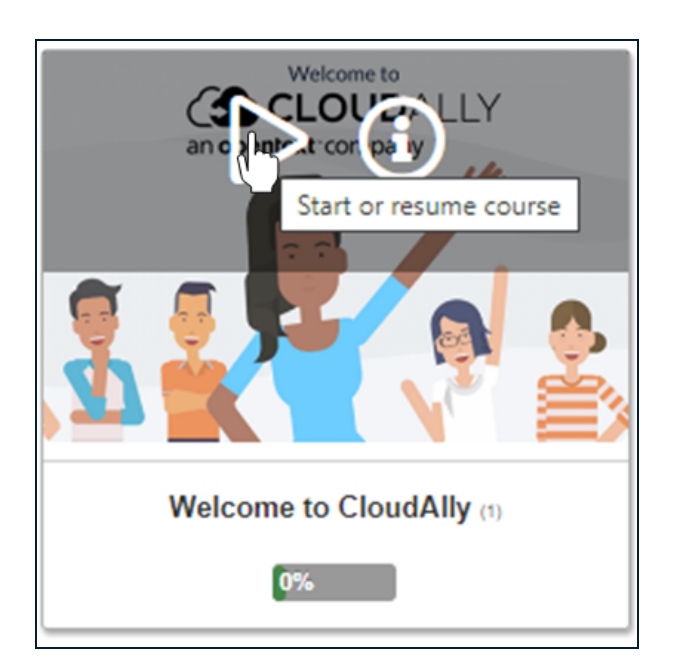

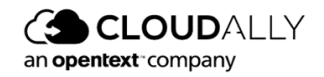

# 4 Billing

The *Billing* section aggregates the tools and settings for the billing and payment processes. The section consists of four sub-sections:

- Status
- History
- Payment Details, and
- Unpaid Bills

| Billing                   |                          |                             |                          |
|---------------------------|--------------------------|-----------------------------|--------------------------|
| Status                    | History                  | Payment Details             | Unpaid Bills             |
| S                         | L                        | S                           | 0<br>(\$)                |
| Billing status of clients | View history of payments | Change your payment details | Due and Overdue payments |

## 4.1 Status

The first time you enter the Billing Status screen you will need to select your default monthly billing method of either:

- 1. **Credit Card** This will generate a single automated monthly credit card charge for all of your accounts that are subscribed monthly, or
- 2. **Invoice** This will generate a single invoice due in 30 days and payable by credit/debit card or PayPal.

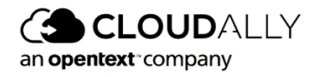

| <b>Billing</b><br>Billing > Status                |                                                                   |                                                   |                                                             |
|---------------------------------------------------|-------------------------------------------------------------------|---------------------------------------------------|-------------------------------------------------------------|
| Please choose how to b<br>Please note Annual sub- | e charged for your monthly su<br>scriptions will be charged indiv | oscription customers — by i<br>idually by invoice | edit Card or by sending manual Invoice. CREDIT CARD INVOICE |
| Search:                                           | Billing: All                                                      |                                                   |                                                             |
| Name                                              | Billing Status                                                    | Total Amount                                      |                                                             |
| Direct Accounts (0)                               | Successful                                                        | €0.00                                             |                                                             |
|                                                   |                                                                   |                                                   | Page 1                                                      |
|                                                   |                                                                   |                                                   |                                                             |
|                                                   |                                                                   |                                                   |                                                             |
|                                                   |                                                                   |                                                   | () Нејр                                                     |

After you set up the payment method, and you begin to add customers, you will see the following *Billing Status* screen. It displays the billing status of all your customers, what type of subscription they have, when their subscription will renew, how much they owe, and how much the system projects they will need to pay during the next billing cycle.

| Billing<br>Billing > Status<br>Total Amount Due: €20198 Total Forecast Amount: €41581 |                                            |                    |                |                |            |                       |
|---------------------------------------------------------------------------------------|--------------------------------------------|--------------------|----------------|----------------|------------|-----------------------|
| Account Name                                                                          | Email                                      | Billing Statuses 🔅 | Subscription 💠 | Renewal Date 👙 | Amount Due | Next Payment Forecast |
| Agata Brown                                                                           | Agata.Brown@ca4software.onmicrosoft.com    | Due                | Annual         | Jan 9, 2024    | €75.60     | €226.80               |
| Alex Douglas                                                                          | Alex.Douglas@ca4software.onmicrosoft.com   | Due                | Annual         | Jan 9, 2024    | €75.60     | €75.60                |
| Bob Smith                                                                             | Bob.Smith@ca4software.onmicrosoft.com      | Current            | Annual         | Jan 9, 2024    | -          | €50.40                |
| Sarah Johnson                                                                         | Sarah.Johnson@ca4software.onmicrosoft.com  | Current            | Annual         | Jan 9, 2024    | -          | €17.10                |
| <u>Ida Taylor</u>                                                                     | Ida.Taylor@ca4software.onmicrosoft.com     | Due                | Annual         | Jan 9, 2024    | €17.10     | €17.10                |
| Mila Scott                                                                            | Mila.Scott@ca4software.onmicrosoft.com     | Due                | Annual         | Jan 9, 2024    | €17.10     | €17.10                |
| Jacob Anderson                                                                        | Jacob Anderson@ca4software.onmicrosoft.com | Current            | Monthly        | Feb 25, 2023   |            | €1.71                 |
| Scarlett Davis                                                                        | Scarlett.Davis@ca4software.onmicrosoft.com | Overdue            | Monthly        | Feb 25, 2023   | €3.42      | €1.71                 |
| Rosy White                                                                            | Rosy.White@ca4software.onmicrosoft.com     | Overdue            | Monthly        | Feb 25, 2023   | €3.08      | €1.54                 |
| Jessica Miller                                                                        | Jessica.Miller@ca4software.onmicrosoft.com | Current            | Monthly        | Feb 25, 2023   | -          | €1.71                 |
|                                                                                       |                                            |                    |                |                |            |                       |

At the top of the screen, on the left-hand side, the **totals** appear summarizing how much is due currently, and the total forecast amount for the next billing cycle.

The **Billing Status** column gives a quick summary of the billing status of each of the customers' accounts.

- **Current** means that the customer has paid and does not owe any money.
- **Due** means that within 30 days, their bill will become due.
- **Overdue** means that the due date has passed, or the credit card charge has failed.

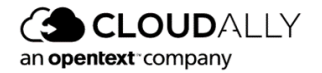

• None means that the customer is still during the trial period, or within the first month of their subscription, and a bill hasn't been issued yet.

You can drill down to the billing summary by clicking the Account Name:

| Billing<br>Billing > Status > Agata.Brown@ca4software.onm                                                                     | icrosoft.com   |                   |            |              |
|----------------------------------------------------------------------------------------------------|----------------|-------------------|------------|--------------|
|                                                                                                    |                | 🥏 All Bill        | s on Track |              |
| Payment Status: Paid<br>Next Payment Forecast: €50.40<br>Next Renewal Date: Jan 09, 2024<br>Subscription: Annual Consolidated |                |                   |            |              |
| Next Payment Forecast                                                                                                    |                |                   |            |              |
| Service                                                                                                    | Total quantity | Billable quantity | Unit price | Total Amount |
| Salesforce (SF)                                                                                                    | 2 seats        | 2 seats           | €25.20     | €50.40       |
|                                                                                                    |                |                   |            |              |

- The Payment Status field indicates whether the account is up to date or in arrears.
- The **Next Payment Forecast** predicts how much the customer will owe during the next billing cycle, based on recent usage trends.
- The Next Renewal Date field lets you know when the customer's subscription is up for renewal.
- The Subscription field indicates whether a customer has chosen a Monthly or Annual subscription.

If a payment has not been received for this customer, the screen looks as follows.

| Billing<br>Billing > Status > direct.res_user.ann4                              |                                                                                            |              |              |  |  |  |  |  |
|---------------------------------------------------------------------------------|--------------------------------------------------------------------------------------------|--------------|--------------|--|--|--|--|--|
|                                                                                 | Some Payments Overdue                                                                      |              |              |  |  |  |  |  |
| Payment Status: Overdue<br>Amount Due: €56.00<br>Subscription: Annual Consolida | Payment Status: Overdue<br>Amount Due: ¢56.00<br>Subscription: Annual Consolidated (41101) |              |              |  |  |  |  |  |
| Previous Payments: 1 unpaid                                                     |                                                                                            |              |              |  |  |  |  |  |
| Issue Date                                                                      | Status                                                                                     | Due Date     | Total Amount |  |  |  |  |  |
| Dec 19, 2022                                                                    | Overdue                                                                                    | Jan 19, 2023 | @56.00       |  |  |  |  |  |

- The **Payment Status** field indicates that the account is either Due or Overdue.
- The **Amount Due** field provides the total amount owed.

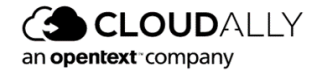

- The **Subscription** field shows whether the customer has an Annual or Monthly subscription. In the case of a Consolidated bill, there will be a reference number that you can use to search on the *Unpaid Bills* page.
- The **Previous Payments** table lists all of the charges that are still unpaid.

## 4.2 History

The *History* page allows you to view previous payments, and enables you to download the payment invoices/receipts:

| Billing<br>Billing >> History | ing<br>ng >> History |                  |                   |                  |  |  |  |  |  |
|-------------------------------|----------------------|------------------|-------------------|------------------|--|--|--|--|--|
| Reference Number              | Account Name         | Issue Date       | Due Date          | Amount           |  |  |  |  |  |
| 68030 🖚                       | demo-8930_monthly4   | October 30, 2020 | October 30, 2020  | \$3.24           |  |  |  |  |  |
| 67718 🖚                       | Consolidated bill    | October 15, 2020 | October 15, 2020  | \$4.86           |  |  |  |  |  |
| 67717 🖚                       | Consolidated bill    | October 15, 2020 | October 15, 2020  | \$12.00          |  |  |  |  |  |
| 50066 🖒                       | demo-8930_annual2    | October 14, 2020 | November 14, 2020 | \$36.00          |  |  |  |  |  |
| 50065 🖚                       | demo-8930_annual     | October 14, 2020 | November 14, 2020 | \$18.00          |  |  |  |  |  |
| 67678 🖚                       | Consolidated bill    | October 14, 2020 | October 14, 2020  | \$10.26          |  |  |  |  |  |
| 67676 🟠                       | Consolidated bill    | October 14, 2020 | October 14, 2020  | \$12.00          |  |  |  |  |  |
| 67631 💭                       | Consolidated bill    | October 13, 2020 | October 13, 2020  | \$1.08           |  |  |  |  |  |
| 67630 🖚                       | Consolidated bill    | October 13, 2020 | October 13, 2020  | \$1.08           |  |  |  |  |  |
|                               |                      | Page 1 of 1      |                   | Showing 1-9 of 9 |  |  |  |  |  |

The **Reference Number** column contains the links to the invoice documents that can be downloaded.

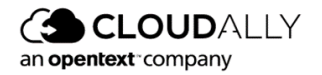

## 4.3 Payment Details

The *Payment Details* page contains your credit card number and billing address for monthly subscriptions.

| Billing<br>Billing > Payment |                                       |                        |                                        |
|------------------------------|---------------------------------------|------------------------|----------------------------------------|
| ~ Credit Card Details        |                                       |                        |                                        |
| Card Number:                 | Select ×                              |                        |                                        |
|                              |                                       |                        | ADD NEW CARD ACTIVATE CARD Delete card |
| ~ Billing Details            |                                       |                        |                                        |
| Currency:                    | CAD v                                 | Title:                 | Mr v                                   |
| * First Name:                | Bob                                   | *Last Name:            | Smith                                  |
| *Billing Email:              | bob.smith@ca4software.onmicrosoft.com | Company Tax Id:        | 12345                                  |
| * Company Name:              | Bob's Company                         | *Address Line 1:       | 123 Main Street                        |
| Address Line 2:              |                                       | Address Line 3:        |                                        |
| * Country:                   | Argentina V                           | State:                 |                                        |
| * City:                      | Anytown                               | *Zip Code/Postal Code: | 12345                                  |
| * Phone number:              | 2011234567                            | Email Invoice/Receipt: | Link      Attachment                   |
| Payment Day:                 | 15                                    |                        |                                        |
|                              |                                       |                        | UPDATE BILLING DETAILS                 |

You will enter your billing details as part of your portal setup process. From the *Billing > Payment Details* page, enter your payment details, and click **Update Billing Details**.

To subscribe to accounts by monthly auto-renewing credit card payments, you will also need to complete the credit card information. CloudAlly uses a PCI compliant payment processor and does not store credit card information on the system. Leave this information blank if you want to be billed by monthly or annual invoices.

At the bottom of the *Payment Details* page, you can choose the Payment Day for the consolidated invoices. The invoices for individual monthly subscriptions and annual subscriptions are issued according to the date of their creation.

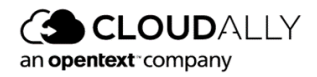

## 4.4 Unpaid Bills

| Note: The billing status is updated once a day. If you made any recent payments is using payments apyments apyments apyments apyments apyments apyments apyments.       Pained Crad Crad Payments apyments apyments apyments apyments apyments apyments apyments apyments.       Filed Crad Crad Payments apyments apyments apyments apyments apyments apyments.         Payment Method                                                                                                    | Billing<br>Billing > Unpaid Bills       | g<br>< > Unpaid Bills                                  |                                    |                         |              |              |                |          |               |
|----------------------------------------------------------------------------------------------------|-----------------------------------------|--------------------------------------------------------|------------------------------------|-------------------------|--------------|--------------|----------------|----------|---------------|
| Payment status       Open Invoices       Failed Credit Card Payments         Bayments       Bayments             Unpaid Bills             Credit Card       Account Name       0       Billing Status       0       Subscription 0       Issue Date 0       Total Amount 0       Download       Email Invoice         Credit Card       Agata BrowingCaskooftware omnicrosoft.com       Failed Payment       Monthly       Jan 25, 2023       Jan 25, 2023       €3.00       Image: Credit Card       Bob.SmithigCaskooftware omnicrosoft.com       Failed Payment       Monthly       Jan 25, 2023       Jan 25, 2023       €1.006       Image: Credit Card       Bob.SmithigCaskooftware omnicrosoft.com       Failed Payment       Monthly       Jan 25, 2023       Jan 25, 2023       €1.006       Image: Credit Card       Bob.SmithigCaskooftware.omnicrosoft.com       Failed Payment       Monthly       Jan 25, 2023       Jan 25, 2023       €1.006       Image: Credit Card       Consolidated       Due       Monthly       Jan 25, 2023       Jan 25, 2023       €1.006       Image: Credit Card       Failed Payment       Monthly       Jan 25, 2023       Jan 25, 2023       €1.006       Image: Credit Card       Encould Monthly       Jan 25, 2023       Jan 25, 2023       €1.006       Image: Credit Card       Encould Monthly       Jan 24,                                                                                                    | Note: The billing state                 | us is updated once a day. If you made any recent payme | ents it will be reflected in t     | he next 24 hours.       |              |              |                |          |               |
| Unpaid Bills         Payment Method <sup>°</sup> Account Name <sup>°</sup> <sup>°</sup> <sup>°</sup> Billing Status <sup>°</sup> Subscription <sup>°</sup> Issue Date <sup>°</sup> Due Date <sup>°</sup> Total Amount <sup>°</sup> Download         Email Invoice<br>Credit Card         Agata.Brown@ca4software.onmicrosoft.com         Failed Payment         Monthly         Jan 25,2023         Jan 25,2023         43.02<br>Credit Card         Agex.Douglas@ca4software.onmicrosoft.com         Failed Payment         Monthly         Jan 25,2023         Jan 25,2023         43.02<br>Credit Card         Bob.Smith@ea4software.onmicrosoft.com         Failed Payment         Monthly         Jan 25,2023         Jan 25,2023         41.008<br>Credit Card         Sarah.Johnson@ca4software.onmicrosoft.com         Due         Monthly         Jan 25,2023         Jan 25,2023         41.008<br>Credit Card         Consolidated         Due         Monthly         Jan 24,2023         Jan 24,2023         e8.29<br>Invoice         Mila.Scott@ca4software.onmicrosoft.com         Due         Annual         Jan 17,2023         Feb 17,2023         e75.60         41122 ±         @<br>moice         Invoice         Scariett.Davib@ca4software.onmicrosoft.com         Due         Annual         Jan 17,2023         Feb 17,2023         e75.60         41123 ±         @<br>moice         Invoice         Rosy.White@ca4software.onmicrosoft.com         Due         Annual         Jan 17,2023         Feb 17,2023         e17.10         41123 ±         @<br>moice         Invoice         Rosy.White@ca4software.onmicrosoft.com         Due         Annual         Jan 17,2023         Feb 17,2023         e17.10         41123 ±         @<br>M         Concolidated         Total Anoutine Due         Annual                                                                                                    | Payment status<br>Total Amount: €213.69 | Open Invoice<br>Overdue: €1658 Due: €197.11 4 payments | s Failed Credit Card<br>3 payments | Payments                |              |              |                |          |               |
| Payment Method $\circ$ Account Name $\circ$ Billing StatusSubscriptionIssue DateDue DateTotal AmountDownloadEmail InvoiceCredit CardAgata. Brown@ca4software.onmicrosoft.comFalled PaymentMonthlyJan 25.2023Jan 25.2023€3.06Credit CardAlex.Douglas@ca4software.onmicrosoft.comFalled PaymentMonthlyJan 25.2023Jan 25.2023€10.08Credit CardBob.Smith@ca4software.onmicrosoft.comFalled PaymentMonthlyJan 25.2023Jan 25.2023€10.08Credit CardSarah.Johnson@ca4software.onmicrosoft.comDueMonthlyJan 25.2023Jan 25.2023€1.07 </td <td>Unpaid Bills</td> <td></td> <td></td> <td></td> <td></td> <td></td> <td></td> <td></td> <td></td>                                                                                                    | Unpaid Bills                            |                                                        |                                    |                         |              |              |                |          |               |
| Credit Card       Agata.Brown@ca4software.onmicrosoft.com       Failed Payment       Monthly       Jan 25,2023       Jan 25,2023       €3.08         Credit Card       Alex.Douglas@ca4software.onmicrosoft.com       Failed Payment       Monthly       Jan 25,2023       Jan 25,2023       €3.08         Credit Card       Bob.Smith@ca4software.onmicrosoft.com       Failed Payment       Monthly       Jan 25,2023       Jan 25,2023       €1.008         Credit Card       Bob.Smith@ca4software.onmicrosoft.com       Failed Payment       Monthly       Jan 25,2023       Jan 25,2023       €1.008         Credit Card       Sarah.Johnson@ca4software.onmicrosoft.com       Due       Monthly       Jan 24,2023       Jan 25,2023       €1.008         Credit Card       Consolidated       Due       Monthly       Jan 24,2023       Jan 24,2023       €3.89         Invoice       Mila.Scott@ca4software.onmicrosoft.com       Due       Annual       Jan 17,2023       Feb 17,2023       €17.10       41122 ±       Image         Invoice       Scariett.Davis@ca4software.onmicrosoft.com       Due       Annual       Jan 17,2023       Feb 17,2023       €17.10       41123 ±       Image         Invoice       Rosy.White@ca4software.onmicrosoft.com       Due       Annual       Jan 17,2023       Feb 17,2023 <t< td=""><td>Payment Method</td><td>Account Name</td><td>Billing Status 💠</td><td>Subscription <math>\ddagger</math></td><td>Issue Date 🔅</td><td>Due Date 🗦</td><td>Total Amount ‡</td><td>Download</td><td>Email Invoice</td></t<>                                                                                                    | Payment Method                          | Account Name                                           | Billing Status 💠                   | Subscription $\ddagger$ | Issue Date 🔅 | Due Date 🗦   | Total Amount ‡ | Download | Email Invoice |
| Credit Card       Alex.Douglas@ca4software.onmicrosoft.com       Failed Payment       Monthly       Jan 25,2023       Jan 25,2023       €3.42         Credit Card       Bob.Smith@ca4software.onmicrosoft.com       Failed Payment       Monthly       Jan 25,2023       Jan 25,2023       €1.008         Credit Card       Sarah.Johnson@ca4software.onmicrosoft.com       Due       Monthly       Jan 24,2023       Jan 24,2023       €1.71         Credit Card       Consolidated       Due       Monthly       Jan 24,2023       Jan 24,2023       €8.29         Invoice       Mila.Scott@ca4software.onmicrosoft.com       Due       Annual       Jan 17,2023       Feb 17,2023       €1.71       41122 ±       Image: Consolidated         Invoice       Jacob.Anderson@ca4software.onmicrosoft.com       Due       Annual       Jan 17,2023       Feb 17,2023       €1.710       41123 ±       Image: Consolidated         Invoice       Scarlet.Davis@ca4software.onmicrosoft.com       Due       Annual       Jan 17,2023       Feb 17,2023       €1.710       41123 ±       Image: Consolidated       Image: Consolidated       Image: Consolidated       Image: Consolidated       Image: Consolidated       Image: Consolidated       Image: Consolidated       Image: Consolidated       Image: Consolidated       Image: Consolidated       Image: Consolidated                                                                                                    | Credit Card                             | Agata.Brown@ca4software.onmicrosoft.com                | Failed Payment                     | Monthly                 | Jan 25, 2023 | Jan 25, 2023 | €3.08          |          |               |
| Credit Card       Bob.Smith@ca4software.onmicrosoft.com       Failed Payment       Monthly       Jan 25,2023       Jan 25,2023       €1008         Credit Card       Sarah.Johnson@ca4software.onmicrosoft.com       Due       Monthly       Jan 25,2023       Jan 25,2023       €1008         Credit Card       Sarah.Johnson@ca4software.onmicrosoft.com       Due       Monthly       Jan 24,2023       Jan 24,2023       €829         Invoice       Mila.Scott@ca4software.onmicrosoft.com       Due       Annual       Jan 17,2023       Feb 17,2023       €7560       41122 ±       Image: Comparison of the comparison of the comparison                                                                                                    | Credit Card                             | Alex.Douglas@ca4software.onmicrosoft.com               | Failed Payment                     | Monthly                 | Jan 25, 2023 | Jan 25, 2023 | €3.42          |          |               |
| Credit Card       Sarah Johnson@ca4software.onmicrosoft.com       Due       Monthly       Jan 25,2023       Jan 25,2023       €1.71         Credit Card       Consolidated       Due       Monthly       Jan 24,2023       Jan 24,2023       €8.29         Invoice       Mila.Scott@ca4software.onmicrosoft.com       Due       Annual       Jan 17,2023       Feb 17,2023       €75.60       41122 ±       Image: Consolidated         Invoice       Jacob Anderson@ca4software.onmicrosoft.com       Due       Annual       Jan 17,2023       Feb 17,2023       €75.60       41122 ±       Image: Consolidated         Invoice       Scarlett.Davis@ca4software.onmicrosoft.com       Due       Annual       Jan 17,2023       Feb 17,2023       €75.60       41123 ±       Image: Consolidated         Invoice       Rosy.White@ca4software.onmicrosoft.com       Due       Annual       Jan 17,2023       Feb 17,2023       €75.60       41123 ±       Image: Consolidated         Invoice       Rosy.White@ca4software.onmicrosoft.com       Due       Annual       Jan 17,2023       Feb 17,2023       €17.10       41124 ±       Image: Consolidated                                                                                                    | Credit Card                             | Bob.Smith@ca4software.onmicrosoft.com                  | Failed Payment                     | Monthly                 | Jan 25, 2023 | Jan 25, 2023 | €10.08         |          |               |
| Credit Card       Consolidated       Due       Monthly       Jan 24,2023       Jan 24,2023       €8.29         Invoice       Mila Scott@ca4software.onmicrosoft.com       Due       Annual       Jan 17,2023       Feb 17,2023       €7560       41122 ±       Image: Consolidated         Invoice       Jacob Anderson@ca4software.onmicrosoft.com       Due       Annual       Jan 17,2023       Feb 17,2023       €17.10       41125 ±       Image: Consolidated       Image: Consolidated       Image: Consolidated       Consolidated       Image: Consolidated       Image: Con                                                                                                    | Credit Card                             | Sarah.Johnson@ca4software.onmicrosoft.com              | Due                                | Monthly                 | Jan 25, 2023 | Jan 25, 2023 | €1.71          |          |               |
| Invoice       Mila_Scott@ca4software.onmicrosoft.com       Due       Annual       Jan 17,2023       Feb 17,2023       €75.60       41122 ±       Image: Control of the control of the contro         | Credit Card                             | Consolidated                                           | Due                                | Monthly                 | Jan 24, 2023 | Jan 24, 2023 | €8.29          |          |               |
| Invoice       Jacob Anderson@ca4software.onmicrosoft.com       Due       Annual       Jan 17,2023       Feb 17,2023       €17.10       41125 ±       Image: Comparison of the comparison of the compa         | Invoice                                 | Mila.Scott@ca4software.onmicrosoft.com                 | Due                                | Annual                  | Jan 17, 2023 | Feb 17, 2023 | €75.60         | 41122 👱  | 8             |
| Invoice         Scarlett.Davis@ca4software.onmicrosoft.com         Due         Annual         Jan 17,2023         Feb 17,2023         €75.60         41123 ±         Image: Comparison of the comparison of the comparison of t | Invoice                                 | Jacob.Anderson@ca4software.onmicrosoft.com             | Due                                | Annual                  | Jan 17, 2023 | Feb 17, 2023 | €17.10         | 41125 🕹  | 8             |
| Invoice Rosy.White@ca4software.onmicrosoft.com Due Annual Jan 17, 2023 Feb 17, 2023 €17.10 41124 ±                                                                                                    | Invoice                                 | Scarlett.Davis@ca4software.onmicrosoft.com             | Due                                | Annual                  | Jan 17, 2023 | Feb 17, 2023 | €75.60         | 41123 🕹  | 8             |
|                                                                                                    | Invoice                                 | Rosy.White@ca4software.onmicrosoft.com                 | Due                                | Annual                  | Jan 17, 2023 | Feb 17, 2023 | €17.10         | 41124 🕹  | 8             |

The Unpaid Bills page looks as follows:

At the top of the Unpaid Bills page, there is a summary of:

- Payment Status: total amount due, with a breakdown of how much is due and how much is overdue
- For those who pay their subscriptions using an invoice: How many Open Invoices there are.
- For those who pay by credit card: How many **failed credit card payments** there are.

**Note:** If CloudAlly is unable to charge your credit card (e.g., because it has expired), you will be notified by email. Additionally, a message will appear in the application header to remind you to go to the *Unpaid Bills* page so you can review your billing details, and then update your credit card information if necessary.

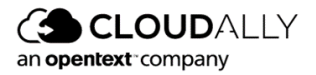

Below this summary, the *Unpaid Bills* table lists all of the accounts for which payment wasn't received, what the billing status is, what type of subscription they have (annual or monthly), when the bill was issued, when it was due, and the total amount owed.

For subscriptions that pay by invoice, it is possible to either download the invoice, or have the invoice emailed to the account.

If the account name says "Consolidated," this means that numerous customers appear together, either in a single invoice or a credit card charge. It is possible to download a detailed breakdown of each customer, their related services, and the amounts due, in CSV format.

| ashboard        | Billin:<br>Billing > I | Billing<br>Billing - Unpuid Billing                                                                                  |                              |                |              |              |              |              |             |               |  |  |  |
|-----------------|------------------------|----------------------------------------------------------------------------------------------------|------------------------------|----------------|--------------|--------------|--------------|--------------|-------------|---------------|--|--|--|
| Billing         | Note:                  | The billing status is updated once a day. If you made any recent payments it will be reflected in the next 24 hours. |                              |                |              |              |              |              |             |               |  |  |  |
| (i)<br>settings | Paym<br>Amou           | Payments status Open Involces Amount De Status S payments Unsald Bills                                               |                              |                |              |              |              |              |             |               |  |  |  |
|                 | -                      | Payment Method                                                                                                    | Account Name                 | Billing Status | Subscription | Issue Date   | Due Date     | Total Amount | Download    | Email Invoice |  |  |  |
|                 |                        | Invoice                                                                                                    | Consolidated                 | Due            | Monthly      | Feb 19, 2022 | Mar 19, 2022 | \$50.00      | 675 ± CSV ± | 8             |  |  |  |
|                 |                        | Invoice                                                                                                    | Shy.wl@securitysolutions.com | Due            | Monthly      | Feb 19, 2022 | Mar 19, 2022 | \$30.00      | 495 🕹       | 8             |  |  |  |
|                 |                        | Invoice                                                                                                    | Ali.wl@securitysolutions.com |                | Monthly      | Feb 19, 2022 |              | \$40.00      | 384 🕹       | 8             |  |  |  |
|                 |                        | Invoice                                                                                                    | Shon@securitysolutions.com   | Due            | Anual        | Feb 19, 2022 |              | \$100.00     | 384 🕹       | 8             |  |  |  |
|                 |                        |                                                                                                    |                              |                |              |              |              |              |             |               |  |  |  |

If you are paying by invoice, CloudAlly will send you an invoice by mail, and the following friendly reminder will appear at the top of the application.

| CLOU<br>an opentext corr |                      | Partner Portal                                              | CE 22.2.1 Reminder: Please pay your          | subscription.                | Updated or              | n: Jul 18, 2022 × |              | Bob.smitl    | h@ca4software.onmicroso | t.com Bob Smith | og Out 🗗 |
|--------------------------|----------------------|-------------------------------------------------------------|----------------------------------------------|------------------------------|-------------------------|-------------------|--------------|--------------|-------------------------|-----------------|----------|
| Dashboard                | Billing > 1<br>Note: | <b>g</b><br>Unpaid Bills<br>The billing status is up        | odated once a day. If you made any recent p. | ayments it will be reflected | l in the next 24 hours. |                   |              |              |                         |                 |          |
| CO3<br>Settings          | Paym<br>Amou         | ments status Open Invoices<br>ount Due \$318.00 \$ payments |                                              |                              |                         |                   |              |              |                         |                 |          |
|                          | Unpa                 | Jnpaid Bills                                                |                                              |                              |                         |                   |              |              |                         |                 |          |
|                          |                      | Payment Method                                              | Account Name                                 | Billing Status               | Subscription            | Issue Date        | Due Date     | Total Amount | Download                | Email Invoice   |          |
|                          |                      | Invoice                                                     | Consolidated                                 | Due                          | Monthly                 | Feb 19, 2022      | Mar 19, 2022 | \$50.00      | 675 ± CSV ±             | 8               |          |
|                          |                      | Invoice                                                     | Shy.wl@securitysolutions.com                 | Due                          | Monthly                 | Feb 19, 2022      | Mar 19, 2022 | \$30.00      | 495 <u>¥</u>            | 8               |          |
|                          |                      | Invoice                                                     | Ali.wl@securitysolutions.com                 | Due                          | Monthly                 | Feb 19, 2022      |              | \$40.00      | 384 👱                   | 8               |          |
|                          |                      | Invoice                                                     | Shon@securitysolutions.com                   | Due                          | Anual                   | Feb 19, 2022      | Mar 19, 2022 | \$100.00     | 384 👱                   | 8               |          |
|                          |                      | Invoice                                                     | Ben@securitysolutions.com                    | Due                          | Anual                   | Feb 19, 2022      | Mar 19, 2022 | \$98.00      | 384 👱                   | 8               |          |
|                          |                      |                                                             |                                              |                              |                         |                   |              |              |                         |                 |          |
|                          |                      |                                                             |                                              |                              |                         |                   |              |              |                         |                 |          |
|                          |                      |                                                             |                                              |                              |                         |                   |              |              |                         |                 |          |
|                          |                      |                                                             |                                              |                              |                         |                   |              |              |                         |                 |          |
| Partner Zone             |                      |                                                             |                                              |                              |                         |                   |              |              |                         |                 |          |
| (Q)<br>Support           |                      |                                                             |                                              |                              |                         |                   |              |              |                         |                 |          |

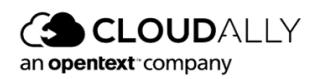

Should you fail to make your payment, you will be reminded with a message like this, on all screens in the Partner Portal:

| CLO<br>an opentext co | UDALLY Partner Portal                    | Unpaid Bills: Please pay your sub | scription.                  |                         | 🕕 Updated on: Jan 29, 202: | 3            | Bob.smith@     | ca4software.onmicrosoft.com Bob | Smith :   Log Out 🗗 |
|-----------------------|------------------------------------------|-----------------------------------|-----------------------------|-------------------------|----------------------------|--------------|----------------|---------------------------------|---------------------|
| 🕲<br>Dashboard        | <b>Billing</b><br>Billing > Unpaid Bills |                                   |                             |                         |                            |              |                |                                 |                     |
| Billing               | Note: The billing status is u            | pdated once a day. If you made    | any recent payments it will | be reflected in the nex | xt 24 hours.               |              |                |                                 |                     |
| Security Audit        | Payment status<br>Amount Overdue: €67.40 | Open Invoices<br>2 payments       |                             |                         |                            |              |                |                                 |                     |
|                       | Unpaid Bills                             |                                   |                             |                         |                            |              |                |                                 |                     |
|                       | Payment Method 🔶                         | Account Name                      | Billing Status \$\dot\$     | Subscription \$         | Issue Date 💠               | Due Date 💲   | Total Amount 🗘 | Download                        | Email Invoice       |
|                       | Invoice                                  | Consolidated                      | Overdue                     | Monthly                 | Jan 17, 2022               | Feb 17, 2022 | €33.70         | 50196 ± CSV ±                   | 8                   |
|                       | Invoice                                  | Consolidated                      | Overdue                     | Monthly                 | Jan 17, 2022               | Feb 17, 2022 | €33.70         | 50197 ¥ CSV ¥                   | 8                   |

A Partner may choose to exclude various customers from the Consolidated invoice, so these names appear separately.

**Note:** By default, all customers will be aggregated together in a Consolidated Invoice/Credit Card payment. If you prefer to have one or more customers excluded from the Consolidated payment, please contact CloudAlly Support. They will be charged separately.

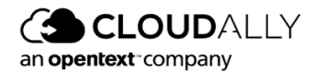

# 5 Settings

Manage your Account settings, Partner Portal Users, Security Settings, and Notifications settings:

| S | Dashboard | <ul> <li>Settings</li> </ul> | iettings           |                              |                             |  |  |  |  |  |  |  |
|---|-----------|------------------------------|--------------------|------------------------------|-----------------------------|--|--|--|--|--|--|--|
| ß | Billing   | Partner Account              | User Management    | Security                     | Notifications               |  |  |  |  |  |  |  |
| ø | Settings  | 603                          | Ô                  | Ŵ                            | Ô                           |  |  |  |  |  |  |  |
| 0 | Support   | 2025                         |                    | $\bigcirc$                   | Ļ                           |  |  |  |  |  |  |  |
|   |           | Change your account settings | Manage other users | Change your account password | Manage system notifications |  |  |  |  |  |  |  |

## 5.1 Partner Account Settings

| CLOU<br>an openbact cor | JDALLY Partner Portal          |                                       | Bob.smith@ca4software.onmicrosoft.com Bob Smith | Log Out 🗗 |
|-------------------------|--------------------------------|---------------------------------------|-------------------------------------------------|-----------|
| C<br>Dashboard          | Settings<br>Settings > Account |                                       |                                                 |           |
| Billing                 | Account email:                 | bob.smith@ca4software.onmicrosoft.com |                                                 |           |
| Security Audit          | Archive location:              |                                       |                                                 |           |
| (C)<br>Settings         | Partner ID :                   |                                       |                                                 |           |
|                         | Account Name:                  | Bob Smith                             |                                                 |           |
|                         | Address:                       | 123 Main Street, Anytown USA          |                                                 |           |
|                         | Phone number:                  | 89321544                              |                                                 |           |
|                         | Default Subscription Setti     | ings for New Customer Accounts        |                                                 |           |
|                         | Trial with auto-subscrip       | ation                                 |                                                 |           |
| Learning Hub            | Monthly Annual                 | al                                    |                                                 |           |
| \$                      | Auto-subscription with         | out trial                             |                                                 |           |
| Partner Zone            |                                |                                       | Sove                                            | ⑦ Help    |

Update your portal account email ID, name, address, and phone number here. You can also set which subscription setting will be the default for all new customer accounts.

Click **SAVE** to apply the changes.

The storage location was set when your portal was configured during the registration process and it will be used as the default when setting up new accounts.

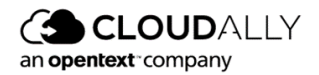

If you wish to change the storage location, you can do so by sending a request to our <u>Support team</u>. You can choose one of the data centers provided by CloudAlly, or you can use your own AWS storage.

#### 5.1.1 Setting the Default Subscription Type

On the **Settings > Account** page, you can select which of the three subscription options will be the default for all new accounts that you add. You can always override the default, but it is convenient to pre-select the option that you anticipate will be your most common one:

- Trial with expiration
- Trial with auto-subscription (Monthly or Annual billing)
- Auto-subscription without trial (Monthly or Annual billing)

| an openflext con     | JDALLY Partner Portal                              |                                       | Bob.smith@ca4software.onmicrosoft.com Bob.Smith L | og Out 🗗 |
|----------------------|----------------------------------------------------|---------------------------------------|---------------------------------------------------|----------|
| 🕲<br>Dashboard       | Settings<br>Settings > Account                     |                                       |                                                   |          |
| Billing              | Account email:                                     | bob.smith@ca4software.onmicrosoft.com |                                                   |          |
| Security Audit       | Archive location:                                  |                                       |                                                   |          |
| <b>O</b><br>Settings | Partner ID :                                       |                                       |                                                   |          |
|                      | Account Name:                                      | Bob Smith                             |                                                   |          |
|                      | Address:                                           | 123 Main Street, Anytown USA          |                                                   |          |
|                      | Phone number:                                      | 89321544                              |                                                   |          |
|                      | Default Subscription Setti                         | ings for New Customer Accounts        |                                                   |          |
|                      | Trial with expiration     Trial with auto-subscrip | ition                                 |                                                   |          |
| Learning Hub         | Monthly      Annu                                  | al                                    |                                                   |          |
| *                    | Auto-subscription without                          | but trial                             |                                                   |          |
| Partner Zone         |                                                    |                                       | Sove                                              | Help     |

## 5.2 User Management

You can add other internal Partner Portal users as needed via the User Management function. The page provides full permission management and account access controls for each user you add to your Partner portal.

To add a new Partner portal user, click + Add new user, or click on the P icon to edit an existing user's settings.

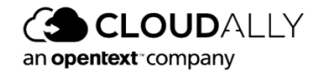

| Settings<br>Settings >> User Management                                              | Settings >> User Management                                                                                                    |                    |                  |  |  |  |  |  |  |  |
|--------------------------------------------------------------------------------------|----------------------------------------------------------------------------------------------------|--------------------|------------------|--|--|--|--|--|--|--|
| The following external credentials a<br>You can remove the credentials anytime if yo | The following external credentials are currently linked to your Partner Portal account<br>You can remove the credentials anytime if you prefer to use only your Partner Portal sign-in credentials |                    |                  |  |  |  |  |  |  |  |
| Email                                                                                | Туре                                                                                                    | 2FA Authentication |                  |  |  |  |  |  |  |  |
| Bob.smith@ca4software.onmicrosoft.com Email                                          |                                                                                                    |                    |                  |  |  |  |  |  |  |  |
|                                                                                      |                                                                                                    | Page 1 of 1        | Showing 1-1 of 1 |  |  |  |  |  |  |  |

Users can be added by either Email credentials, or by Azure, Google+, or Facebook OpenID. Select the Type from the dropdown menu, and then enter the user's email ID. By default, all of your customer accounts will be accessible to the new partner portal user. You can limit that access by clearing the Account Name box in the Accessible Accounts section, and manually selecting those accounts that the user should be able to access. The accounts that are not accessible for the users are not displayed in their dashboard.

The next step is to select the overall Partner Portal Operations options. To activate the Account Operations options below, you will need to first select View dashboard and/or Add new Accounts.

| 0 | Dashboard |  | SETTINGS                                                           |                                              |                     |             |               |             |  |
|---|-----------|--|--------------------------------------------------------------------|----------------------------------------------|---------------------|-------------|---------------|-------------|--|
| B | Billing   |  | Settings >> User Management >>                                     |                                              |                     |             |               |             |  |
|   |           |  | Emailt                                                             | Type:                                        |                     | Email       |               |             |  |
| ۲ | Settings  |  |                                                                    | Role                                         |                     | Custom      | ~             |             |  |
|   |           |  |                                                                    |                                              | Custom              |             |               |             |  |
|   |           |  | Credentials                                                        |                                              |                     |             |               |             |  |
|   |           |  | ~ Partner Portal Operations                                        | ,                                            | Accessible Accounts |             |               |             |  |
|   |           |  | General  Update the Partner Portal account settings                |                                              | Search For          |             | Status: All V |             |  |
|   |           |  | View dashboard                                                     | View billing page and manage payment details |                     | Account Nam | Ne .          | Status      |  |
|   |           |  | Add new Accounts                                                   |                                              | test 1              |             | Active        |             |  |
|   |           |  | Subscribe Accounts                                                 |                                              |                     |             | Active        |             |  |
|   |           |  | Manage Nothications                                                |                                              |                     |             | Arriva        |             |  |
|   |           |  | ~ Account Operations                                               |                                              |                     |             | Active        |             |  |
|   |           |  | 🗹 General                                                          |                                              |                     |             | Active        |             |  |
|   |           |  | Update the Portal account settings and unsubscribe from the Portal |                                              |                     |             | Active        |             |  |
|   |           |  | View billing page and manage payment details                       |                                              |                     |             | Active        |             |  |
|   |           |  | View support page                                                  |                                              |                     |             |               |             |  |
|   |           |  | View account activity                                              |                                              |                     |             | Active        |             |  |
|   |           |  | Show all support tickets                                           |                                              |                     |             | Active        |             |  |
|   |           |  | Manage Nothcations                                                 |                                              |                     |             | Active        |             |  |
|   |           |  | View vacwups page                                                  |                                              |                     |             |               |             |  |
|   |           |  |                                                                    |                                              |                     |             |               | SAVE Cancel |  |

**Note:** Selecting the role "Administrator" enables all services and operations, but doesn't affect the list of accessible user accounts.

Once the Account Operations options are activated, you can then select the specific functions that this user should be able to perform.

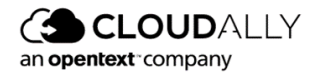

## 5.3 Security Settings

In this area, you can update your portal password, set up two-factor authentication, or set up IP restrictions.

| CLOUP<br>an openant comp | ALLY<br>Partner Portal                                                                                                    | Bob.Smith@ca4software.onmicrosoft.com | Bob Smith | Log Out 📄 |
|--------------------------|----------------------------------------------------------------------------------------------------|---------------------------------------|-----------|-----------|
| C)<br>Dashboard          | Settings<br>Settings > Security                                                                                                    |                                       |           |           |
| Billing                  | Password IP Restrictions                                                                                                    |                                       |           |           |
| ()<br>Settings           | Personal Password Policies Change your CloudAdy account password CHANGE FASSWORD You can also use Two-Factor Authentication Activate \$7A               |                                       |           |           |
|                          | Enforce The Following Password Policies On All Partner Portal Users Enforce Two-Factor Authentication on all Partner Portal users  Password Expiration: |                                       |           |           |
|                          |                                                                                                    |                                       | SAVE      | Cancel )  |

You can enable the password expiration option for all your users – the expiration policy will be enforced on their accounts.

#### 5.3.1 Changing your Partner Portal Password

You can change your existing account password as follows:

- 1. From the Navigation panel, select **Settings** and then **Security**.
- 2. On the *Password* screen, click **CHANGE** PASSWORD.

The Change Password screen is displayed.

| Change password          | ×           |
|--------------------------|-------------|
| Current Password:        |             |
| New Password:            |             |
| Confirm New<br>Password: |             |
|                          | SAVE Cancel |

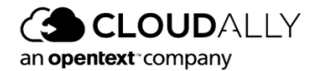

- 3. Enter the current password in the **Current Password** field.
- 4. Enter the new password in the New Password field.
- 5. Re-enter the new password in the **Confirm New Password** field.
- 6. Click **SAVE**. You can now use this password to access your Partner Portal account.

#### 5.3.2 Two-Factor Authentication

Two-factor authentication provides additional security to your CloudAlly account and your backup data. Perform the following procedure to enable two-factor authentication:

1. Click **ACTIVATE 2FA** element from the Navigation Panel of the CloudAlly web application.

The Two-Factor Authentication page is displayed.

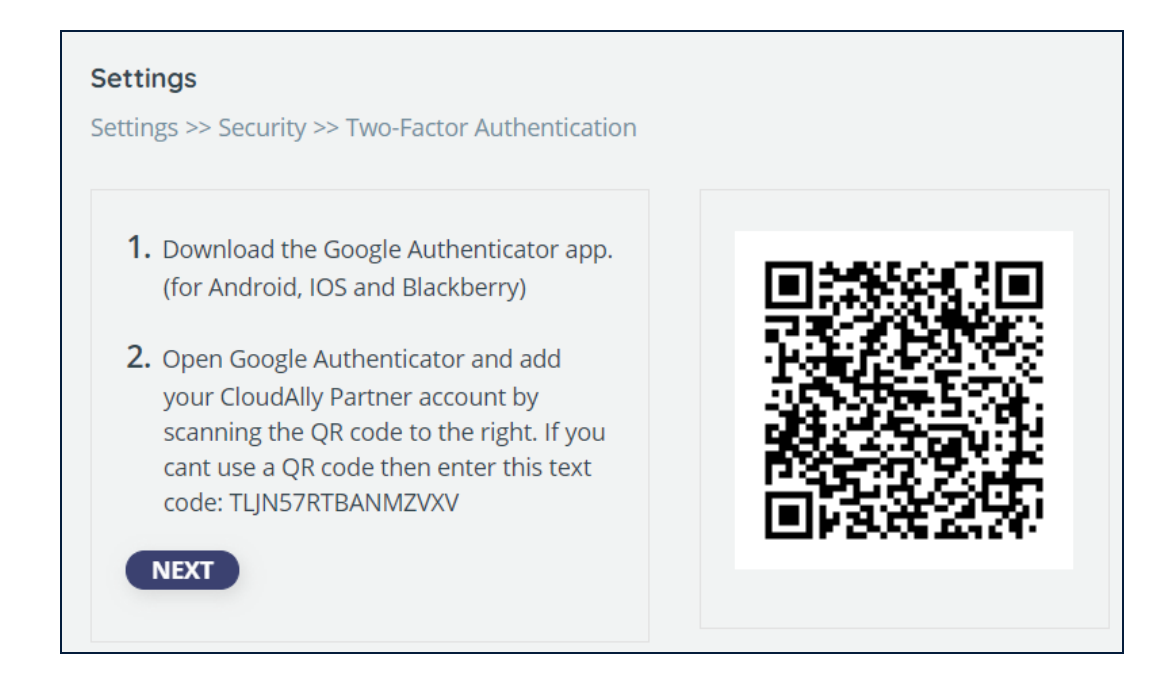

- 2. Download an Authenticator app, depending on your platform (Android or iOS).
- 3. Open the Authenticator app and add your CloudAlly account by scanning the QR code provided in the CloudAlly web application.

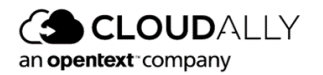

If you cannot use a QR code, then enter the text code provided in the CloudAlly web application.

A six-digit code is generated.

4. Click Next.

Enter the 6-digit code that the application generated.

5. Click enable to complete the process of activating the Two-factor authentication.

From now on, every time you sign in to your CloudAlly account, you are asked to enter a 6-digit code from your authentication app, after you click **SIGN IN**. Click **VERIFY** to verify the code and access the application.

#### 5.3.3 IP Restrictions

Need fine-grained access control of your endpoints? You can restrict access to the Partner Portal based on the users' IP addresses. This is especially helpful to enforce security policies and prevent unauthorized access by limiting backup/restore requests to company-approved IP addresses, such as an office IP, or a particular VPN.

#### **Setting Up IP Restrictions**

To enable IP restrictions in your account, first create the list of trusted IP addresses.

#### **IMPORTANT!**

It is strongly recommended to use this feature only if you have a static IP address, to prevent users from being locked out.

1. In the *Settings* panel, click **Security**, and then **IP Restrictions**.

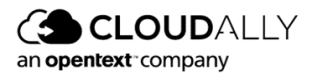

|           | DALLY Partner P                                                                                        | ortal                                                                                                    | Bob.Smith@ca4software.onmica | rosoft.com Bob Smith Log Out 📑 |  |  |  |  |  |
|-----------|----------------------------------------------------------------------------------------------------|----------------------------------------------------------------------------------------------------|------------------------------|--------------------------------|--|--|--|--|--|
| Dashboard | Settings<br>Settings > Security                                                                        |                                                                                                    |                              |                                |  |  |  |  |  |
| Billing   | Password                                                                                               | IP Restrictions                                                                                                    |                              |                                |  |  |  |  |  |
| Settings  | IP Address Re<br>IP Address restricti<br>Once you configure<br>You can define a si<br>CAUTION: Make su | P Address Restrictions Settings IP Address restrictions allow you to control who can access your account based on their IP address. Once you configure as set of trutted IP addresses and mable IP Address restrictions, any user attempting to log in via an IP address that is not trusted will be blocked. You can define a single IP address or a range of IP addresses. Only P will is accepted a CUMTOR Make user to add your own IP address and to use static IP addresses. Setting up wrong IP addresses may result in being locked out of your account. |                              |                                |  |  |  |  |  |
|           | Trusted IP Add                                                                                         | resses                                                                                                    |                              | + Add IP Address               |  |  |  |  |  |
|           | IP Description                                                                                         | IP Address                                                                                                    |                              | Actions                        |  |  |  |  |  |
|           |                                                                                                    |                                                                                                    |                              |                                |  |  |  |  |  |
|           |                                                                                                    |                                                                                                    |                              |                                |  |  |  |  |  |

- 2. Click + Add IP Address.
- 3. Enter one or more IP addresses:
  - a. Enter individual addresses separated by commas, and an optional description.

| Add New IP Add                         | ress                       | Your IP Address: 79.18 | 2.2.247 |
|----------------------------------------|----------------------------|------------------------|---------|
| Enter IP Address descr                 | ption                      | (optional)             |         |
| On Prem                                |                            |                        |         |
| You can add one or m                   | ore IP addresses, or a ran | ge of IP addresses:    |         |
| <ul> <li>Trusted IP Address</li> </ul> | (es)                       |                        |         |
| Separate multiple IP a                 | ddresses with ",".         |                        |         |
| 79.182.2.247,79.18                     | 2.2.250,79.182.2.253       |                        |         |
| Example 192.168.10.5                   |                            |                        |         |
| <ul> <li>Trusted IP Address</li> </ul> | Range                      |                        |         |
| From                                   | То                         |                        |         |
|                                        | -                          |                        |         |
|                                        |                            |                        |         |
| Example 192.168.10.0                   | - 192.168.10.255           |                        |         |
|                                        |                            | Cancel                 | Save    |

b. Or, enter a range of contiguous addresses, and an optional description.

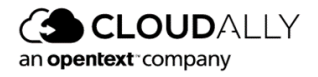

| Add New IP Address                             | Your IP Address: 79.182.2.247 |
|------------------------------------------------|-------------------------------|
| Enter IP Address description                   | (optional)                    |
| VPN                                            |                               |
| You can add one or more IP addresses, or a ran | ge of IP addresses:           |
| <ul> <li>Trusted IP Address(es)</li> </ul>     |                               |
| Separate multiple IP addresses with ",".       |                               |
|                                                |                               |
| Example 192.168.10.5                           |                               |
| <ul> <li>Trusted IP Address Range</li> </ul>   |                               |
| From To                                        |                               |
| 79.182.2.247 - 79.182.2.250                    |                               |
|                                                |                               |
| Example 192.168.10.0 - 192.168.10.255          |                               |
|                                                | Cancel Save                   |

4. Once you enter at least one address, the **Trusted IP Addresses** toggle will be turned on. You can always return to disable IP restrictions later on.

| Dashboard                       | Settings<br>Settings > Security<br>Password                                              | IP Restrictions                                                                                                    | <ul> <li>IP Restrictions Enabled ×</li> <li>Access to your account is now restricted to<br/>trusted IP addresses.</li> </ul> |
|---------------------------------|------------------------------------------------------------------------------------------|----------------------------------------------------------------------------------------------------|----------------------------------------------------------------------------------------------------|
| , and                           |                                                                                          |                                                                                                    |                                                                                                    |
| Settings                        | IP Address Re                                                                            | trictions Settings                                                                                                    | Your IP Address: 79.177.28.252                                                                                               |
|                                 | IP Address restrictio<br>Once you configure<br>You can define a sin<br>CAUTION: Make sur | e allow you to control who can access your account based on their IP address.<br>To if unued IP address and enable IP Address restrictions, any user attempting to log in via an IP address that is not trusted will be blocked.<br>In Pladtress or a range of IP addresses. Only IPv4 is accepted.<br>To add your own IP address and to use static IP addresses. Setting up wrong IP addresses may result in being locked out of your account. |                                                                                                    |
|                                 | Trusted IP Addre                                                                         | sses 💽                                                                                                    | + Add IP Address                                                                                                    |
|                                 | IP Description                                                                           | IP Address                                                                                                    | Actions                                                                                                    |
|                                 | Main Office                                                                              | 79.177.28.252                                                                                                    | 1 🕆                                                                                                    |
| Partner<br>Zone<br>©<br>Support |                                                                                          |                                                                                                    | O Got                                                                                                    |

You can edit your list of addresses by clicking  $\mathcal{P}$ , or delete ones that you no longer want on your trusted list by clicking  $\bigcirc$ .

**Note:** If you forget to include your own IP address on the trusted list, IP restrictions cannot be enabled.

Your account is now protected from access by users who are not on your list.

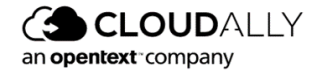

#### **Blocking Access**

If a user tries to access your account from an untrusted IP address, the following "access denied" error message will appear:

| john.doe@company     | y.com                  |   |
|----------------------|------------------------|---|
| •••••                |                        | Ø |
| orgot your password? | Access Denied          |   |
|                      | Sign In                |   |
|                      | or                     |   |
| G                    | Sign In with Google    |   |
|                      | Sign In with Microsoft |   |

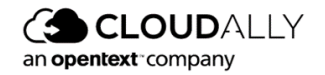

#### 5.3.4 Email Notifications

Whenever you enable or disable IP restrictions, or modify the addresses, CloudAlly will send you an email notification, letting you know what has changed. It is also logged in the Security Audit. (See <u>"Security Audit"</u>.)

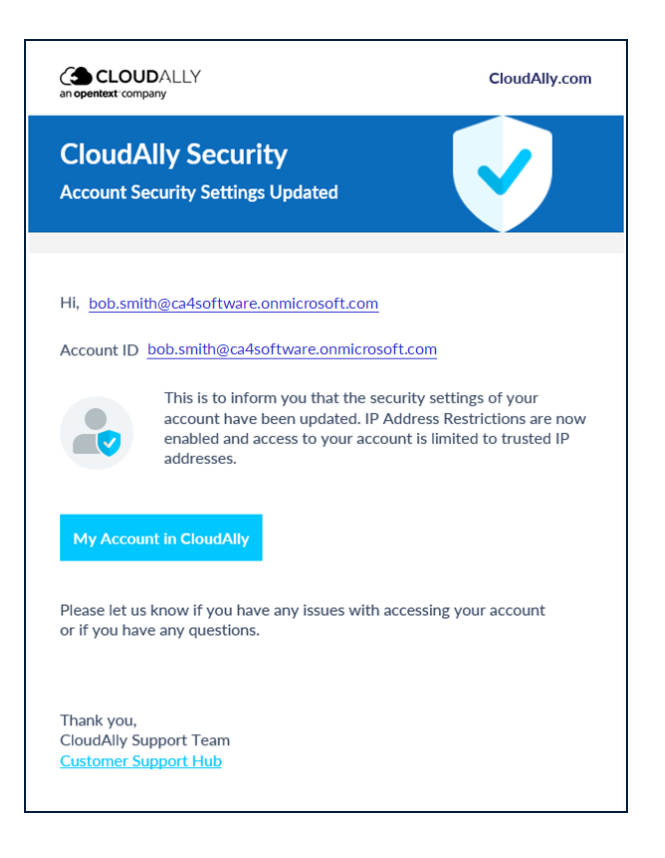

## 5.4 Security Audit

The *Security Audit* page provides a history of all the security-related actions that were performed by your account users. The user activity that is displayed includes:

- Sign-in
- Settings changed
- Notification

The page includes the date of the event, the type of activity, the status of the activity, and the user performing the activity. You can filter the actions by activity type, status, and user performing the activity.

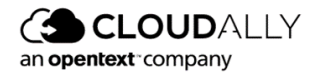

| <b>(</b>                 | Partner Portal          |               |            | E       | Bob.Smith@ca4software.onmicrosoft.com | Bob Smith r Log Out ☐      |
|--------------------------|-------------------------|---------------|------------|---------|---------------------------------------|----------------------------|
| Dashboard                | Security Audit          |               |            |         |                                       |                            |
| Billing                  |                         |               |            |         |                                       |                            |
| Security                 | Start Date - End Date 🗎 | User Activity | Y Status   | $\sim$  | Q Performed by Q                      | Account                    |
| Audit<br>کیک<br>Settings | Sign in 🕲               |               |            |         |                                       | <u>Clear Filters</u>       |
|                          | Date                    | User activity | Status     | Account | Performed by                          | Description                |
|                          | Jun 04, 2022 17:45 PM   | Sign-in       | Ocmpleted  | -       | john.doe@acme.com                     | Native sign in (OK) Chrome |
|                          | Jun 04, 2022 17:45 PM   | Sign-in       | Completed  |         | john.doe@acme.com                     | Native sign in (OK) Chrome |
|                          | Jun 04, 2022 17:45 PM   | Sign-in       | Completed  |         | john.doe@acme.com                     | Native sign in (OK) Chrome |
|                          | Jun 04, 2022 17:45 PM   | Sign-in       | Ocmpleted  | -       | john.doe@acme.com                     | Native sign in (OK) Chrome |
|                          | Jun 04, 2022 17:45 PM   | Sign-in       | Ocompleted |         | john.doe@acme.com                     | Native sign in (OK) Chrome |
|                          | Jun 04, 2022 17:45 PM   | Sign-in       | Ocmpleted  | -       | john.doe@acme.com                     | Native sign in (OK) Chrome |
|                          | Jun 04, 2022 17:45 PM   | Sign-in       | Completed  | -       | john.doe@acme.com                     | Native sign in (OK) Chrome |
|                          | Jun 04, 2022 17:45 PM   | Sign-in       | Ocompleted | -       | john.doe@acme.com                     | Native sign in (OK) Chrome |
| ක                        | Jun 04, 2022 17:45 PM   | Sign-in       | Ocompleted | -       | john.doe@acme.com                     | Native sign in (OK) Chrome |
| upport                   | Jun 04, 2022 17:45 PM   | Sign-in       | Completed  |         | john.doe@acme.com                     | Native sign in (OK) Chrome |

The Security audit table can be exported as a CSV file by clicking Export

#### 5.4.1 Setting Security Audit Permissions

You can restrict access to the Security Audit page by removing the checkmark from the *View Security Audit* option for a particular user on the User Management page.

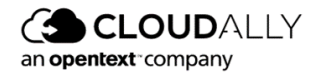

#### Settings

| CLO<br>an openitext co | UDALLY Partner Portal                                                      |                                     |                     | Ē      | Bob.smith@ca4software.onmicrosoft.com Bob Si | nith Log Out 🗗 |
|------------------------|----------------------------------------------------------------------------|-------------------------------------|---------------------|--------|----------------------------------------------|----------------|
| C<br>Dashboard         | Settings<br>Settings > User Management > Bob.s                             | mith@ca4software.onmicrosoft.com    |                     |        |                                              |                |
| Billing                | Email: Bob                                                                 | .smith@ca4software.onmicrosoft.com  | Туре:               | Email  |                                              |                |
| Security Audit         |                                                                            |                                     | Role                | Custom | ~                                            |                |
| Settings               | Credentials                                                                |                                     |                     |        |                                              |                |
|                        | ~ Partner Portal Operation                                                 | ns                                  | Accessible Accounts |        |                                              |                |
|                        | General                                                                    | zs page                             | Search For          |        | Status: All                                  | ×              |
|                        | View billing page and man                                                  | iage payment details 🕤<br>essages 🕕 | Account Name        |        | Status                                       |                |
|                        | View dashboard                                                             |                                     | Agata Brown         |        | Active                                       |                |
|                        | Add new Accounts                                                           |                                     | Alex Douglas        |        | Active                                       |                |
|                        | <ul> <li>Subscribe Accounts</li> <li>Manage Notifications</li> </ul>       |                                     | Bob Smith           |        | Active                                       |                |
| New                    | ~ Account Operations                                                       |                                     | Charles Wilson      |        | Active                                       |                |
| Learning Hub           | General View Account setting page                                          | • •                                 | Jessica Miller      |        | Active                                       |                |
| Partner Zone           | <ul> <li>View billing page and man</li> <li>View support page 1</li> </ul> | age payment details 🕕               | Scarlett Davis      |        | Active                                       | ⑦ Help         |
| (D)<br>Support         |                                                                            |                                     |                     |        | Save                                         | Cancel         |

## 5.5 Notifications

This page provides a set of tools for control over the flow of the notifications including the backup summary report, restore and export recovery notifications, and backup exception notifications. You can control the general settings of the notification, such as the frequency of reports (daily, weekly or monthly), the reporting type (full report or exceptions only), and whether the CSV backup detail report is included as an attachment or provided via a link in the email.

This page displays the summary of all recipients' notification settings and allows you to add new recipients or edit existing recipients as needed.

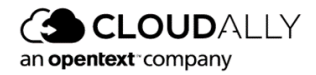

| Settings<br>Settings >> Notification         | S            |                   |                       |             |                            |                   |  |  |  |
|----------------------------------------------|--------------|-------------------|-----------------------|-------------|----------------------------|-------------------|--|--|--|
| Summary Repo                                 | rt           |                   |                       |             |                            |                   |  |  |  |
| Summary Report                               |              |                   | Report Type:          | Full Report |                            |                   |  |  |  |
| Provide as: O CSV Attachment   Download Link |              |                   | Report Frequency:     | Once A Day  |                            |                   |  |  |  |
|                                              |              |                   |                       |             |                            | SAVE              |  |  |  |
| Send Notification                            | s To:        |                   |                       |             | (+)                        | Add new recipient |  |  |  |
| Email                                        | Display Name | Summary<br>Report | Recovery<br>Notificat | ion i       | Exceptions<br>Notification | <b>i</b>          |  |  |  |
|                                              |              | No reco           | ords to view          |             |                            |                   |  |  |  |
|                                              | Page 1       |                   |                       |             |                            |                   |  |  |  |

Setting up a new recipient is simple:

- 1. Click + Add new recipient.
- 2. Enter the Email of the recipient and the Display name. The Display name is used in the report email to address the recipient.
- 3. Select the required notification types.
- 4. Click SAVE.

| Settings<br>Settings >> Notifications > | > New Email report    |                                                     |             |
|-----------------------------------------|-----------------------|-----------------------------------------------------|-------------|
| User Info<br><sub>Email</sub>           |                       | Display Name                                        |             |
| Notifications                           | Recovery Notification | Exceptions Notification Auto Discovery Notification |             |
|                                         |                       |                                                     | SAVE Cancel |

To edit an existing recipient's notifications settings, click on the icon to the right of the recipient you wish to edit.

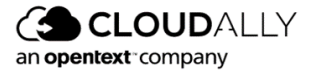

# 6 Adding a New Account

From the Partner Portal dashboard, you can create a new account for each customer using a unique email ID.

**IMPORTANT!** It is recommended that an email address that does not send email to the customer be used. It is also recommended that aliases be used over shared email addresses. Theses email addresses cannot be reused within the CloudAlly partner portal for multiple customers - each must be unique.

## 6.1 Adding a New Customer Account

| CLOUE<br>an opentext comp | ALLY  | Partn    | er Portal               |           |               |                                |                  |        | Bob.Smith@ca-             | 4software.onmicrosoft.com | Bob Smith Log Out |
|---------------------------|-------|----------|-------------------------|-----------|---------------|--------------------------------|------------------|--------|---------------------------|---------------------------|-------------------|
| 🕑<br>Dashboard            | Dashb | oard     |                         |           |               |                                |                  |        |                           |                           |                   |
| ۲                         | Trial | Status   |                         |           | Backup Status |                                |                  |        |                           |                           |                   |
| Settings                  |       | 0        | 0                       | 0         | 49            | 6                              | 0                | 0      |                           |                           |                   |
|                           |       | In Progr | ess Expirin             | g Expired | No Backup     | Successful                     | Partially Failed | Failed |                           |                           |                   |
|                           |       |          |                         |           |               |                                |                  |        |                           |                           |                   |
|                           |       |          |                         |           |               |                                |                  |        |                           |                           |                   |
|                           | 0 Т   | otal A   | ccounts                 |           |               |                                |                  |        |                           | (                         | - Add New Account |
|                           |       | Search h | y account name or email |           |               |                                |                  | A      | ccount Status 		 )        | Backup Status v           | Subscribe v       |
|                           |       |          |                         |           |               |                                |                  |        |                           |                           |                   |
|                           |       |          | Account Name            |           | \$            | Email                          |                  | :      | Count Status Count Status | Backup Status             | ¢ Size ≎          |
|                           |       | Ø        | Bob Smith               |           |               | Bob.Smith@ca4software.onmics   | osoft.com        |        | Annual Subscribed         | Successful                | 73.31 GB          |
|                           |       | Ø        | Alex Douglas            |           |               | Alex.Douglas@ca4software.onm   | icrosoft.com     |        | Monthly Subscribed        | Successful                | 15.57 GB          |
| Learning Hub              |       | Ø        | Charles Wilson          |           |               | Charles.Wilson@ca4software.or  | microsoft.com    |        | Monthly Subscribed        | 🛞 No Backups              | 0 Bytes           |
| Service Partner Zone      |       | Ø        | Sarah Johnson           |           |               | Sarah.Johnson@ca4software.on   | microsoft.com    |        | Monthly Subscribed        | 🕢 No Backups              | 0 Bytes           |
| (C)<br>Support            |       | Ø        | Scarlett Davis          |           |               | Scarlett.Davis@ca4software.onr | nicrosoft.com    |        | Monthly Subscribed        | No Backups                | 0 Bytes           |

From the Partner Dashboard, click + Add New Account.

This will take you to the Add New settings screen.

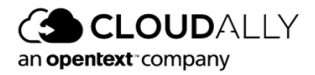

#### 6.1.1 User Settings

Complete the following fields about your new user:

- Account Name
- Account email
- Password

| Add New                                |                  |                      |                                                      |
|----------------------------------------|------------------|----------------------|------------------------------------------------------|
| User Settings                          |                  | Storage Settings     | Subscription Settings                                |
| Partner ID                             |                  | Data Center Location | <ul> <li>Trial with expiration</li> </ul>            |
| DDEVR001                               |                  | Asia Pacific (Tokyo) | <ul> <li>✓ ● Trial with auto-subscription</li> </ul> |
| Account name                           |                  |                      | Monthly   Annual                                     |
| Bob Smith                              |                  |                      | Auto-subscription without trial                      |
| Account email<br>bob.smith@ca4software | e.onmicrosoft.cc |                      |                                                      |
| Password                               |                  |                      |                                                      |
|                                        | Ø                |                      |                                                      |
| Retype password                        |                  |                      |                                                      |
|                                        | Ø                |                      |                                                      |
|                                        |                  |                      | Cancel Add                                           |

#### 6.1.2 Storage Settings

Select the Data Center Location. If you chose to store the customer's data in one of the custom storage options (Customer AWS S3, AWS S3 Compatible, Google Cloud, or Azure), you will be asked to provide the credentials for the connection.

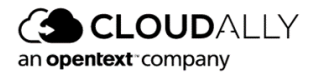

#### 6.1.3 Subscription Settings

After the 14-day trial period, users are granted a 7-day grace period to subscribe, after which time their backed up data will be deleted. After receiving requests from Partners whose users didn't realize that they needed to actively subscribe in order to preserve their data, CloudAlly now presents three subscription type options.

- 1. Trial for 14 days, with an expiration after the trial.
- 2. Trial for 14 days, with auto-subscription after the trial. There are two billing methods:
  - a. Monthly
  - b. Annually
- 3. No trial period auto-subscription directly. There are two billing methods:
  - a. Monthly
  - b. Annually

| Add New               |                         |                                                  |
|-----------------------|-------------------------|--------------------------------------------------|
| User Settings         | Storage Settings        | Subscription Settings                            |
| Partner ID            | Data Center Location    | <ul> <li>Trial with expiration</li> </ul>        |
| RESEL001              | Europe (Ireland) $\lor$ | <ul> <li>Trial with auto-subscription</li> </ul> |
| Account name          |                         | Auto-subscription without trial                  |
| Account email         |                         | Monthly Annual                                   |
| Password              |                         |                                                  |
| چې<br>Retype password |                         |                                                  |
| Ø                     |                         |                                                  |
|                       |                         | Cancel Add                                       |

2. Click **Add** to complete the new trial account setup.

A new account has been created, and the account will be added to your dashboard.

### 6.2 Activating Backups for New Direct Accounts

The next step in setting up your new direct account is to activate their backups. **To activate backups**:

- 1. From the Partner Portal Dashboard, click the Account Name.
- 2. You will be logged in to the user's account. Click + Add Backup Task.
  - a. See the CloudAlly <u>User Guides</u> for instructions per service for how to add a new backup task. After you add the task(s), then you will need to select them and Activate them.
  - b. You can also add a customer admin if needed to the account at that time via the User Management function, including the ability to manage permissions and remove the billing summary screen from their view.

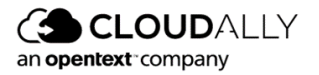

## 6.3 Subscribing a Trial Account

Trial accounts must be subscribed before the end of the 14-day free trial period. Accounts can be subscribed:

- Monthly: By either consolidated invoice or consolidated automatic credit/debit card charge, depending on which billing method you selected when you first set up the partner portal.
- Annually by invoice (per account) due in 30 days and payable by credit/debit card or PayPal.

Invoices over \$1,000 USD can also be paid by international bank transfer if needed.

You can subscribe to all your trial accounts directly from the Dashboard by clicking **Subscribe > Annual** or **Subscribe > Monthly**:

|                | JDALLY<br>npany | Part    | ner Portal     |                                             |   |                    | Bob.smith@c                    | a4software.onmicrosoft.co | om Bob Smit | th 🛛 Log Out 🗗      |
|----------------|-----------------|---------|----------------|---------------------------------------------|---|--------------------|--------------------------------|---------------------------|-------------|---------------------|
| Dashboard      | 71              | Total A | ccounts        |                                             |   |                    |                                |                           | (+) Ad      | d New Account       |
| Security Audit |                 |         | Account Name   | til                                         | ¢ | Account Status     | Backup Status                  | s V Billing Status        | Amount      | Annual Other Annual |
| Settings       |                 | 0       | Agata Brown    | Agata.Brown@ca4software.onmicrosoft.com     |   | Annual Subscribed  | Successful                     | Current                   | €448.00     | 124.98 MB           |
|                |                 | 0       | Alex Douglas   | Alex.Douglas@ca4software.onmicrosoft.com    |   | Annual Subscribed  | Successful                     | Current                   | €28.00      | 1.84 MB             |
|                |                 | Ø       | Bob Smith      | Bob.5mith@ca4software.onmicrosoft.com       |   | Annual Subscribed  | S Failed                       | Current                   | €75.60      | 8.69 GB             |
|                |                 | Ø       | Charles Wilson | Charles.Wilsons@ca4software.onmicrosoft.com |   | Annual Subscribed  | Eailed                         | Current                   | €56.00      | 130.93 MB           |
|                | ~               | Ø       | Jessica Miller | Jessica.miller@ca4software.onmicrosoft.com  |   | Monthly Subscribed | Successful                     | Overdue                   | €44.80      | 156.83 GB           |
|                |                 | Ø       | Scarlett Davis | Scarlett.davis@ca4software.onmicrosoft.com  |   | Monthly Subscribed | Successful                     | Overdue                   | €1.90       | 1.57 GB             |
| Learning Hub   |                 | Ø       | Jacob Anderson | Jacob.anderson@ca4software.onmicrosoft.com  |   | Monthly Subscribed | <ul> <li>Successful</li> </ul> | Overdue                   | €3.80       | 3.99 GB             |
| Partner Zone   |                 |         |                |                                             |   |                    |                                |                           |             | () Help             |

Only the trial accounts will be affected by this action. The accounts that are already subscribed with another type of subscription remain as they are.

## 6.4 Managing Your Subscriptions

You can check the current billing status of each account directly from the *Billing Status* screen, as well as review the individual billing amounts, next payment forecast, and next payment due date.

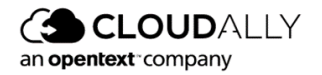

To review the billing status, select **Billing > Status**. The status screen displays each account, the billing status (Current, Due, Past Due, Trial, etc.), and the total billing amount.

Click the account name to drill down to the account level for a detailed view of the billing information.

| LLING                                                                                        |          |            |               |                  |
|----------------------------------------------------------------------------------------------|----------|------------|---------------|------------------|
| ling >> Status >> >> test 3                                                                  |          |            |               |                  |
|                                                                                              |          | All b      | ills on track |                  |
| Previous payments: paid     Payment forecast: \$1.20, Feb 5th 2020     Subscription: Monthly |          |            |               |                  |
| Payment forecast: Due on Feb 5th 2020                                                        |          |            |               |                  |
| Service                                                                                      | Quantity | Unit Price | Total Amount  |                  |
| OneDrive, Active (@cloudally1.onmicrosoft.com)                                               | 2.55 GB  | \$1.20     | \$1.20        |                  |
|                                                                                              |          | Page       | : 1 of 1      | Showing 1-1 of 1 |
|                                                                                              |          | Total:     | \$1.20        |                  |

#### 6.4.1 Canceling a User's Subscription

To cancel a user's subscription, drill down into the customer's account from the Dashboard. You should see the customer's portal:

| Backups                                           |                          |                                      | View:               |
|---------------------------------------------------|--------------------------|--------------------------------------|---------------------|
| Search                                            |                          |                                      | (+) Add Backup Task |
| 8 Backups                                         |                          |                                      |                     |
| Office 365 Exchange<br>29 accounts<br>Test        | Next backup: in 6 hours  | Last backup: 18 hours ago, 2.07 GB   | ∥ 🤄 🛱 🖉 🖗           |
| Office 365 Groups / Teams T   1 group / team test | Next backup: in 11 hours | Last backup: 13 hours ago, 1.23 MB   | ∥ 🤆 🛱 💿 🕆           |
| SharePoint Online<br>13 sites<br>Test             | Next backup: is paused   | Last backup: 132 days ago, 581.01 MB | ∥ 🤄 🛱 🎯 🛱           |
| OneDrive<br>18 sites<br>Test                      | Next backup: is paused   | Last backup: 119 days ago, 9.72 GB   | ∥ ў Ё © ≘           |
| G Suite<br>3 maliboxes<br>cloudrein.com           | Next backup: is paused   | Last backup: 100 days ago, 19.66 MB  | ∥ 🤄 🛱 🎯 🖨           |
| G Team Drive<br>0 drive<br>cloudrein.com          | Next backup: in 9 hours  | Last backup: Never, 0 MB             | ∥ 🤄 🛱 💿 🚖           |
| Box<br>2 user<br>Test                             | Next backup: in 7 hours  | Last backup: Never. 0 MB             | ∥ າ 🛱 ⊗ 🖨           |
| Dropbox<br>0 user<br>test                         | Next backup: in 5 hours  | Last backup: Never, 0 MB             | / 🤄 🛱 🛛 🕆           |
|                                                   |                          |                                      | ⑦ Help              |

Go to Settings >> Account, check the box "I approve the removal of my data from CloudAlly" and click **REMOVE ACCOUNT**:

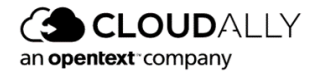

| Settings                   |                                         |                                          |                |
|----------------------------|-----------------------------------------|------------------------------------------|----------------|
| Settings >> Account        |                                         |                                          |                |
| Account Name               | partner-102@                            |                                          |                |
| Email                      | d                                       |                                          |                |
| Data Center Location       | EU (Ireland)                            |                                          |                |
| Partner ID                 | DDEVR002                                |                                          |                |
|                            |                                         |                                          | SAVE Cancel    |
| To terminate your C        | loudAlly service plan, please use the o | pption below and click on Remove Account |                |
| This includes removing all | your data at CloudAlly                  |                                          |                |
| I approve the removal      | of my data from CloudAlly               |                                          |                |
|                            |                                         |                                          | REMOVE ACCOUNT |
|                            |                                         |                                          |                |

**IMPORTANT!** All data of the removed account will be deleted.

#### 6.4.2 Changing Subscription Type

Contact support if you wish to change your default billing method (credit card or invoice), or if you wish to change a customer's account from monthly to annual or vice versa.

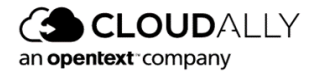

# 7 Helpful Resources

## 7.1 About CloudAlly

Founded in 2011 as one of the world's first cloud-to-cloud backup services for Google Apps and Salesforce, CloudAlly led the industry with the first commercially available Microsoft cloud backup in Q1 2014. ISO 27001 and HIPAA certified CloudAlly adheres to industry-standard best practices for information security management, including EU-GDPR compliance.

## 7.2 Knowledge Base

Search through articles in our Knowledge Base at <u>https://support.cloudally.com</u> to find answers to the most common user questions.

## 7.3 Support

Support - If you have any question or need further help, do not hesitate to contact us via email at <a href="mailto:support@cloudally.com">support@cloudally.com</a>. or visit our customer support hub: <a href="https://support.cloudally.com">https://support.cloudally.com</a>.

## 7.4 Privacy

CloudAlly takes privacy seriously. Read our Privacy Policy at <a href="https://www.cloudally.com/privacy-policy">https://www.cloudally.com/privacy-policy</a>

## 7.5 Security

CloudAlly provides a secure online backup solution with internationally recognized accreditation for information security management. Read how we protect your data at <a href="https://www.cloudally.com/resources/secure-saas-backup/">https://www.cloudally.com/resources/secure-saas-backup/</a>

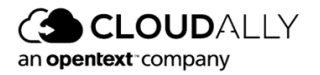

# 8 Support Pages

The Support option at the bottom of the Navigation Panel redirects you to our support hub. In the support hub, you can find articles covering some of the most common questions and providing instructions.

|                           | ← Back to CloudAlly                               | Free Trial Open a Ticket | Sign in Partner Sign in |
|---------------------------|---------------------------------------------------|--------------------------|-------------------------|
| Но                        | w can we help?                                    |                          |                         |
| Search this help center   |                                                   | Q                        |                         |
| 1) Office 365 🦃 Sh<br>box | narePoint 🗠 OneDrive                              | <b>G</b> Suite           |                         |
| Here<br>Our support team  | <b>to help you</b><br>is available 24 hrs 365 Day | s a Year.                |                         |

CloudAlly provides multi-channel support options:

#### Phone Numbers:

USA: +1 (424) 304-1959 AU: +61 2 8599 2233 UK: +44 114 303 2758

#### **Email Addresses:**

General Inquiries: <u>Info@cloudally.com</u> Customer Support: <u>Support@cloudally.com</u> Sales: <u>Sales@cloudally.com</u>

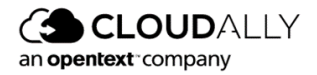

Open a ticket and the support team will contact you to help you with any question or problem.

|                                                    | Our support team is availab                         | ble 24 hrs 365 Days a Year.                     |                                                 |  |  |
|----------------------------------------------------|-----------------------------------------------------|-------------------------------------------------|-------------------------------------------------|--|--|
| N.                                                 |                                                     | 2                                               | ₽                                               |  |  |
| Ticket Call Chat Email                             |                                                     |                                                 |                                                 |  |  |
| Open a new ticket or view your<br>existing tickets | Our agents are available to assist<br>by telephone. | Click to chat with our customer support agents. | Email us with your customer<br>support inquiry. |  |  |
| Open a Ticket                                      | Call Us                                             | Chat With Us                                    | Email Us                                        |  |  |

Browse the articles, instructions, and tutorials in the Help Topics section. These materials are especially useful for new users as they explain the settings and procedures of backup activation, management, and recovery.

| Knowledge Base    |                     |  |  |  |
|-------------------|---------------------|--|--|--|
| 8 Getting Started | <b>凶</b> My Account |  |  |  |
| Backup Solutions  | E User Guides       |  |  |  |
| D Videos          | â Copyright & Legal |  |  |  |

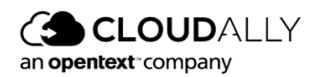